Если Вы желаете пользоваться своим почтовым ящиком, находящимся на почтовом сервере ДонНТУ, с помощью браузера из любой точки мира, то Вам необходимо в адресной строке браузера написать следующий adpec: http://webmail.donntu.org. После этого нажмите на клавишу «Enter» на клавиатуре. После этого в открывшемся окне необходимо в поле «Имя» ввести логин Вашего почтового ящика, выданный Вам администратором. В поле «Пароль» введите пароль от Вашего почтового ящика. Затем надо нажать на кнопку «Логин».

| 🅙 DonNTU - Логин - Mozilla Firefox                                                                                                    |                                          |                                                           |             |              | _ 🗗 🔀 |
|----------------------------------------------------------------------------------------------------|------------------------------------------|-----------------------------------------------------------|-------------|--------------|-------|
| Файл Правка Вид Журнал Закладки<br>DorNTU - Логин                                                                                                    | <u>И</u> нструненты <u>⊆</u> правка<br>+ |                                                           |             |              |       |
| et in the second descent of the second descent descent |                                          |                                                           | ∀ C         | 🚼 + privat24 | ۶ (م  |
|                                                                                                    | -                                        | Squirrell                                                 | Vlail       |              |       |
|                                                                                                    |                                          | we                                                        | bmail       |              |       |
|                                                                                                    | 10                                       | @1                                                        | for         |              |       |
|                                                                                                    |                                          |                                                           | 1 Notherson |              |       |
|                                                                                                    | Груп                                     | squireinaai - версия 1.4.19<br>па разработчиков SquirelMa | il.         |              |       |
|                                                                                                    |                                          | Bxog & DonNTU                                             |             |              |       |
|                                                                                                    | Имя                                      | kazachanskyy                                              |             |              |       |
|                                                                                                    | Пароль                                   | •••••                                                     |             |              |       |
|                                                                                                    |                                          | Логин                                                     |             |              |       |
|                                                                                                    |                                          |                                                           |             |              |       |

|      |                |              |             |              | and the second second second second second second second second second second second second second second second | ¥             | and the second second | And the West of the second second |
|------|----------------|--------------|-------------|--------------|----------------------------------------------------------------------------------------------------|---------------|-----------------------|-----------------------------------|
| ПУСК | DonNTU - Aoraa | Total Comman | Soogle Talk | Sevgeniyabv@ | doc - Microsof                                                                                                   | У Точечный ри | EN                    | 98590 13:42                       |
|      |                |              |             |              |                                                                                                    |               |                       |                                   |